## QUICK PAY Information Session

Release March 22, 2019

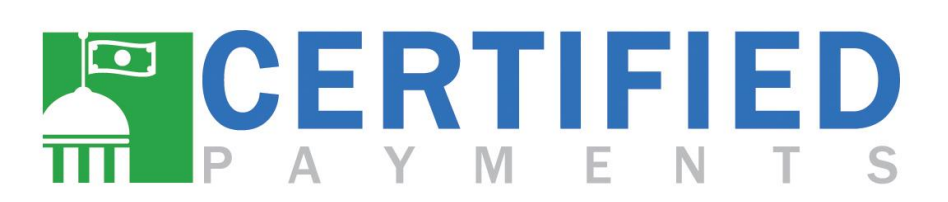

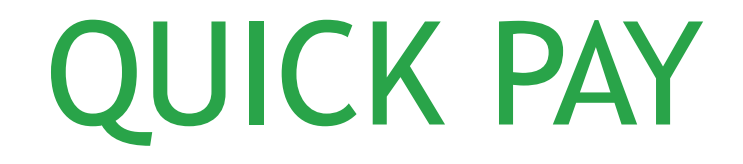

#### What is QuickPay?

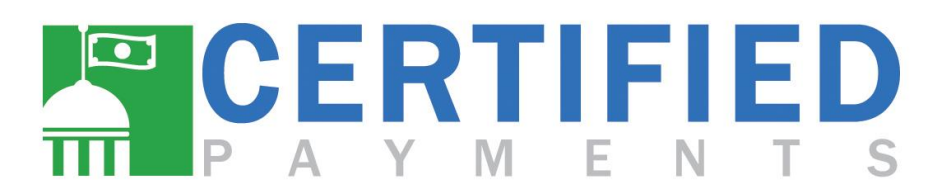

QuickPay is an optional enhancement for your current counter payments, designed to help cut down time and processing errors

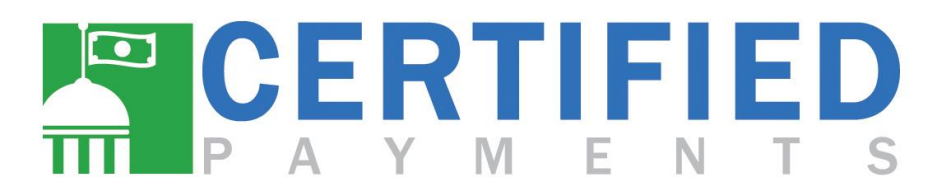

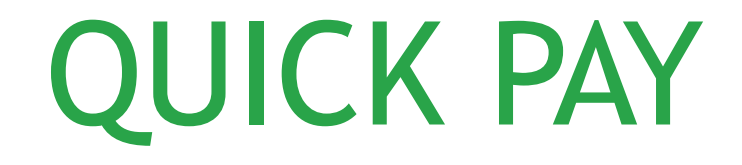

## Why QuickPay?

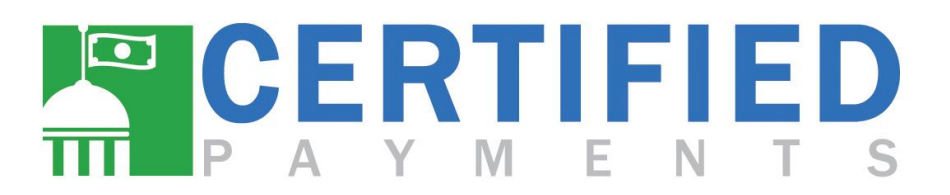

# Do any of *YOUR* bureaus have set payment amounts? Such as those for:

- ✓ Vehicle registrations
- ✓ Permits
- ✓ Licensing

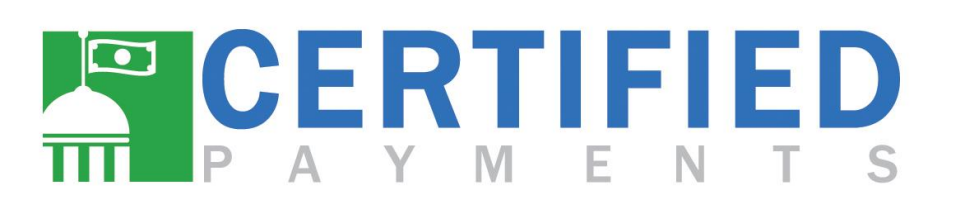

## QuickPay gives <u>YOU</u> the power to add preset payment types and amounts

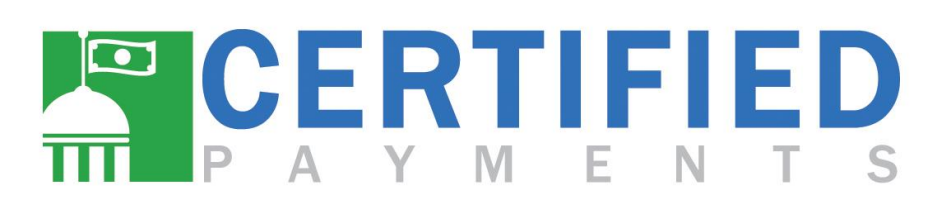

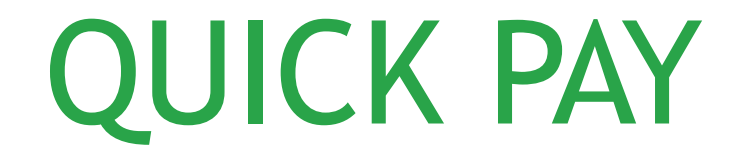

## Let's take a look at some of the key features of QuickPay

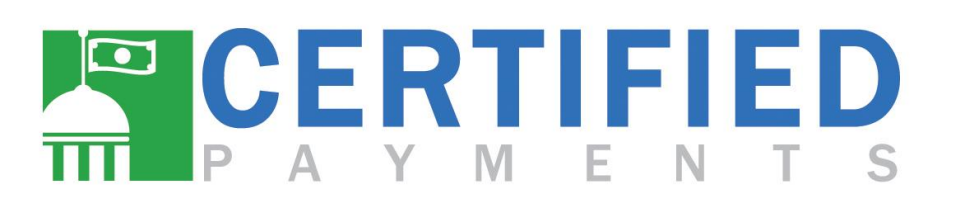

- Expedite counter payments
  - Pre-filled payment types and amounts to minimize data entry

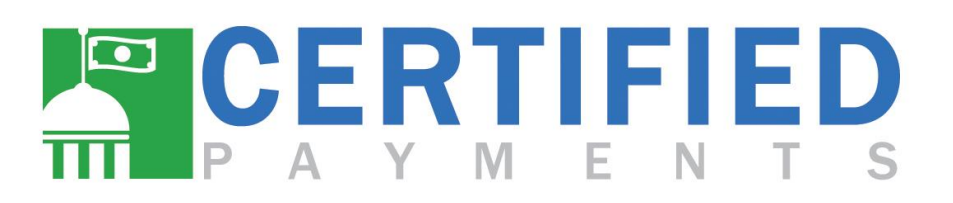

- Expedite counter payments
  - Pre-filled payment types and amounts to minimize data entry
- Customized payment types
  - Create drop downs for your main charges

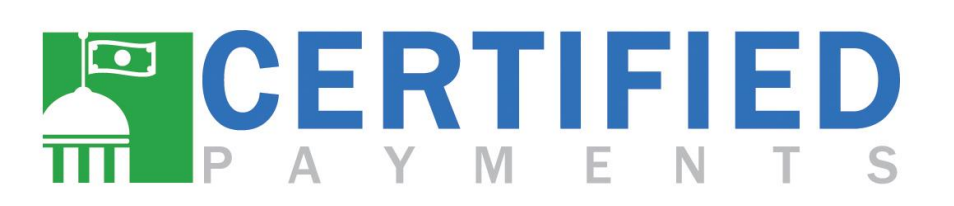

- Expedite counter payments
  - Pre-filled payment types and amounts to minimize data entry
- Customized payment types
  - Create drop downs for your main charges
- Improve reporting
  - Sort by specific payment types for easy reporting

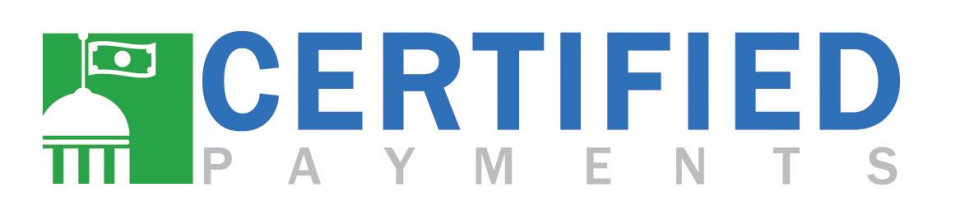

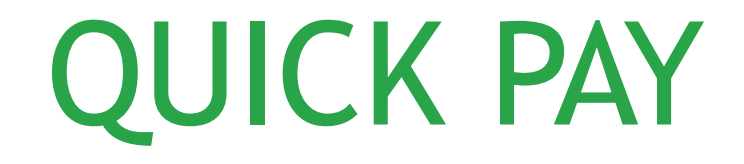

#### **Getting Started**

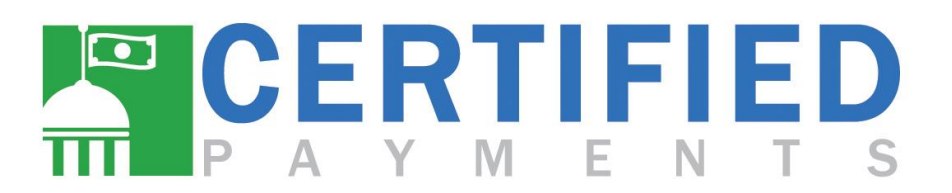

## Log in to your Certified Payments reporting site

QUICK PAY

- Select
  - ✓ Admin
  - ✓ Bureau Management

✓ Edit QuickPay

| CERTIFIED PAYMENTS                | Reporting Refunds Payments                                                                                    | Admin My Settings                                           | Add a Bureau                                                          |                                                                     |                                                              |                                                                   | <u>Logout</u>                  |
|-----------------------------------|----------------------------------------------------------------------------------------------------|-------------------------------------------------------------|-----------------------------------------------------------------------|---------------------------------------------------------------------|--------------------------------------------------------------|-------------------------------------------------------------------|--------------------------------|
| LATEST NEWS                       |                                                                                                    | User Management                                             | Edit a Bureau                                                         |                                                                     |                                                              |                                                                   |                                |
| Quick Pay                         |                                                                                                    | Refunds                                                     |                                                                       |                                                                     |                                                              |                                                                   |                                |
| TLS 1.0 Deprecation               |                                                                                                    | Terminals                                                   |                                                                       |                                                                     |                                                              |                                                                   |                                |
| Counter Payment<br>Updates        | Quick Pay                                                                                                    |                                                             |                                                                       |                                                                     |                                                              |                                                                   |                                |
| Summary Report By Day             | Available Friday, March 22: Certified Payments is excit                                                       | ed to launch a new enhance                                  | ement, <b>Quick Pay</b> , in our softwa                               | are allowing your bureau to sp                                      | eed up payments at the coun                                  | ter providing greater efficiency.                                 | You will be able to            |
| Website Update                    | customize the payment type and amount for your bur<br>reconcile and pull reporting based on specific transact | eau eliminating the need to<br>ion types quickly without ha | enter this information at the co<br>wing to filter through a large ar | ounter at the time the citizen is<br>nount of data. For more inform | making the payment. In addi<br>ation on how it works, please | tion to timely counter payments<br>contact your Account Executive | s, staff will be able to<br>a. |
| Important Notice                  |                                                                                                    |                                                             |                                                                       |                                                                     |                                                              |                                                                   |                                |
| Report Scheduler                  |                                                                                                    |                                                             |                                                                       |                                                                     |                                                              |                                                                   |                                |
| Notice of Refund Process          |                                                                                                    |                                                             |                                                                       |                                                                     |                                                              |                                                                   |                                |
| Quick STI for Counter<br>Payments |                                                                                                    |                                                             |                                                                       |                                                                     |                                                              |                                                                   |                                |
| IRS 1099K Reporting               |                                                                                                    |                                                             |                                                                       |                                                                     |                                                              |                                                                   |                                |
| Contact Support                   |                                                                                                    |                                                             |                                                                       |                                                                     |                                                              |                                                                   |                                |
|                                   | Convi                                                                                                    | inht © 2019 Licensed by                                     | Certified Payments a division                                         | of Accelerated Card Company                                         | N LLC                                                        |                                                                   |                                |
|                                   | copyi                                                                                                    | ight @ 2019. Econodd by                                     | FW1-Q-CP-RPT02 Qa   v19.0                                             | 3.18                                                                | <i>,,,</i> ,                                                 |                                                                   |                                |
|                                   |                                                                                                    |                                                             |                                                                       |                                                                     |                                                              |                                                                   |                                |

- Select the bureau you want to add QuickPay to
- If you have more than one bureau, you can always come back and select another later

| ect a | a Bureau.               |   |
|-------|-------------------------|---|
|       |                         | • |
|       | - \$0 CF TEST           |   |
|       | - 610 \$0 CF Test       |   |
|       | - 610 QA SURCHARGE TEST |   |
|       | - ACC 610 ACCOUNT       |   |
|       | - ACC DEBIT ONLY TEST   |   |
|       | - ACC NDF 610 Account   |   |

 In the 'Payment Type' dropdown, choose the payment selector you would like to add QuickPay to

| Select a Bureau:          |                                               |                                                    |      |
|---------------------------|-----------------------------------------------|----------------------------------------------------|------|
| 6100000 - ACC 610 ACCOUNT |                                               | •                                                  |      |
| select a Payment Type:    |                                               |                                                    |      |
| Vehicle Registration      |                                               |                                                    |      |
| Licenses                  |                                               |                                                    |      |
| Taxes                     |                                               |                                                    | Cano |
|                           | Copyright © 2019. Licensed by Certified Payme | ents, a division of Accelerated Card Company, LLC. |      |
|                           | FW1-Q-CP-RPT                                  | 01 Qa   v19.03.07                                  |      |

- Under each 'Label', add the descriptor for the payment type
- You can add up to 10 'Labels' per 'Payment Type'

| QUICKPAY M NAGEMENT     |          |            |              |        |
|-------------------------|----------|------------|--------------|--------|
| Select a Burea          |          |            |              |        |
| 6100000 - A C 610 ACCOU | UNT      | •          |              |        |
| Select a Payme : Type:  |          |            |              |        |
| Vehicle Regi ration     | •        |            |              |        |
|                         |          |            |              |        |
| Label                   | Amount   | List Order | Active       |        |
| Motor Cycle             | \$ 15.00 | × 0        | $\checkmark$ | Delete |
| Label                   | Amount   | List Order | Active       |        |
| Boat                    | \$ 29.00 | 1          | $\checkmark$ | Delete |
| Label                   | Amount   | List Order | Active       |        |
| Car                     | \$ 20.00 | 2          | $\checkmark$ | Delete |
| Label                   | Amount   | List Order | Active       |        |
| Bus                     | \$ 35.00 | 3          | $\checkmark$ | Delete |
| Label                   | Amount   | List Order | Active       |        |
| SUV                     | \$ 35.00 | 4          | $\checkmark$ | Delete |

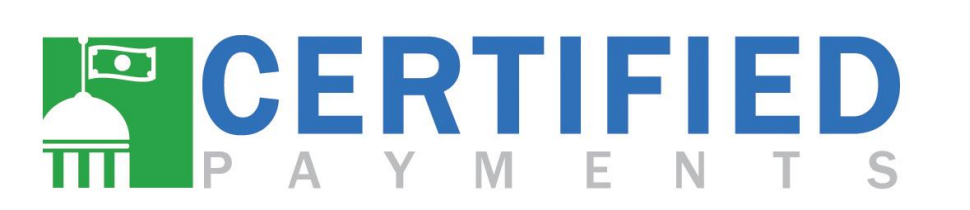

#### • The 'Amount' box is where you fill in the pre-set price

| QUICKPAY MANAGEMENT      |          |            |              |        |
|--------------------------|----------|------------|--------------|--------|
| Select a Bureau:         |          |            |              |        |
| 6100000 - ACC 610 ACCOUN | П        | •          |              |        |
| Select a Payment Type:   |          |            |              |        |
| Vehicle Registration     | •        |            |              |        |
|                          |          |            |              |        |
| Label                    | Amount   | List Order | Active       |        |
| Motor Cycle              | \$ 15.00 | × 0        | $\checkmark$ | Delete |
| Label                    | Amount   | List Order | Active       |        |
| Boat                     | \$ 29.00 | 1          | $\checkmark$ | Delete |
| Label                    | Amount   | List Order | Active       |        |
| Car                      | \$ 20.00 | 2          | $\checkmark$ | Delete |
| Label                    | Amount   | List Order | Active       |        |
| Bus                      | \$ 35.00 | 3          | $\checkmark$ | Delete |
| Label                    | Amount   | List Order | Active       |        |
| SUV                      | \$ 35.00 | 4          | $\checkmark$ | Delete |

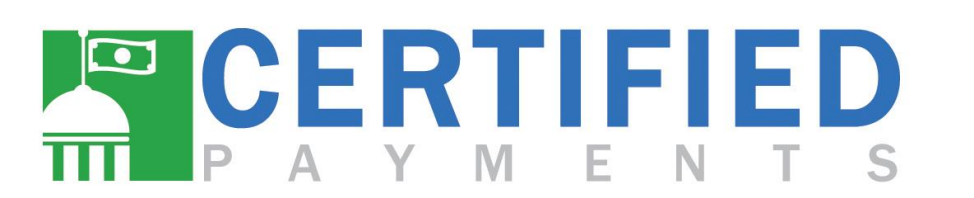

 'List Order' automatically starts at '0'

| QUICKPAY MANAGEMENT                           |            |            |              |        |
|-----------------------------------------------|------------|------------|--------------|--------|
| Select a Bureau:<br>6100000 - ACC 610 ACCOUNT |            | <b>•</b>   |              |        |
| Select a Payment Type:                        |            |            |              |        |
| Vehicle Registration                          | <b>▼</b>   |            |              |        |
|                                               |            |            |              |        |
| Label                                         | Amount     | List Order | Active       |        |
| Motor Cycle                                   | \$ 15.00 × | 0          | $\checkmark$ | Delete |
| Label                                         | Amount     | List Order | Active       |        |
| Boat                                          | \$ 29.00   | 1          | $\checkmark$ | Delete |
| Label                                         | Amount     | List Order | Active       |        |
| Car                                           | \$ 20.00   | 2          | $\checkmark$ | Delete |
| Label                                         | Amount     | List Order | Active       |        |
| Bus                                           | \$ 35.00   | 3          | $\checkmark$ | Delete |
| Label                                         | Amount     | List Order | Active       |        |
| SUV                                           | \$ 35.00   | 4          | $\checkmark$ | Delete |

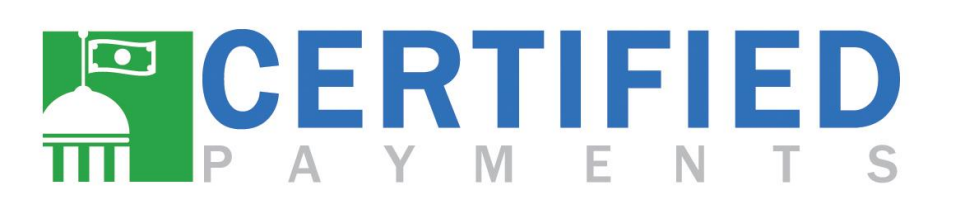

 Make sure you select 'Active'

| QUICKPAY MANAGEMENT    |            |            |              |        |
|------------------------|------------|------------|--------------|--------|
| Select a Bureau:       |            |            |              |        |
| Select a Payment Type: |            |            |              |        |
| Vehicle Registration   | •          |            |              |        |
| Label                  | Amount     | List Order | Active       |        |
| Motor Cycle            | \$ 15.00 × | 0          | $\checkmark$ | Delete |
| Label                  | Amount     | List Order | Active       |        |
| Boat                   | \$ 29.00   | 1          | $\checkmark$ | Delete |
| Label                  | Amount     | List Order | Active       |        |
| Car                    | \$ 20.00   | 2          | $\checkmark$ | Delete |
| Label                  | Amount     | List Order | Active       |        |
| Bus                    | \$ 35.00   | 3          | $\checkmark$ | Delete |
| Label                  | Amount     | List Order | Active       |        |
| SUV                    | \$ 35.00   | 4          | $\checkmark$ | Delete |

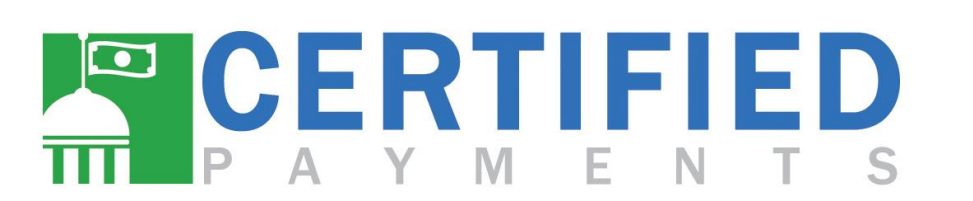

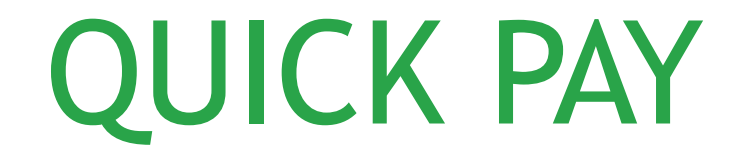

## Making a Payment

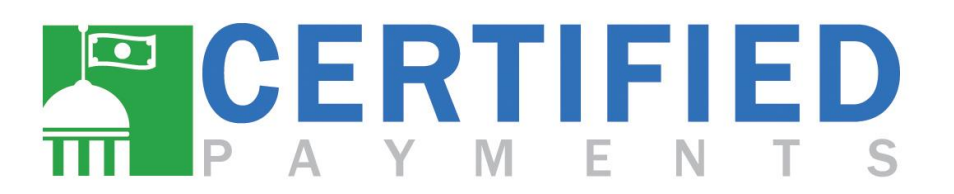

## QUICK PAY - non EMV

- Go to your payment screen at <u>quicksti.certifiedpayments.net</u> and log in as normal
- From here, select the 'Payment Type' from the dropdown menu

CERTIFIED P A Y M E N T S

#### 6100000 - ACC 610 ACCOUNT

Note: Bold fields are required.

| Teller ID   Workstation ID     Manually Enter Card Number     Payment Type (Optional)   Vehicle Registration I     Payment Amount   20.00 - SUV     Quantity   1     Subtotal   20.00     Subtotal   20.00     Subtotal   20.00     Subtotal   20.00     Subtotal   20.00     Street Address (Optional)   I     Telephone (Optional)   I     Telephone (Optional)   I     Email Address (Optional)   I                                                                                                    |
|----------------------------------------------------------------------------------------------------|
| Manually Enter Card Number     Payment Type (Optional)   Vehicle Registration     Payment Amount   20.00 - SUV     Quantity   1   2     Subtotal   20.00     Street Address (Optional)                                                                                                    |
| Payment Type (Optional)   Vehicle Registration     Payment Amount   20.00 - SUV     Quantity   1   2     Subtotal   20.00     Street Address (Optional)   20.00     Zip Code (Optional)   Image: Company of the second of the second of th |
| Payment Amount20.00 - SUVQuantity1Subtotal20.00Subtotal20.00eference Number (Optional)Street Address (Optional)Zip Code (Optional)Telephone (Optional)Email Address (Optional)                                                                                                    |
| Quantity1Subtotal20.00eference Number (Optional)Street Address (Optional)Zip Code (Optional)Telephone (Optional)Email Address (Optional)                                                                                                    |
| Subtotal20.00eference Number (Optional)Street Address (Optional)Zip Code (Optional)Telephone (Optional)Email Address (Optional)                                                                                                    |
| eference Number (Optional)   Street Address (Optional)   Zip Code (Optional)   Telephone (Optional)   Email Address (Optional)                                                                                                    |
| Street Address (Optional)     Zip Code (Optional)     Telephone (Optional)     Email Address (Optional)                                                                                                    |
| Zip Code (Optional)<br>Telephone (Optional)<br>Email Address (Optional)                                                                                                    |
| Telephone (Optional)<br>Email Address (Optional)                                                                                                    |
| Email Address (Optional)                                                                                                    |
|                                                                                                    |

Swipe card after filling in all fields. (Reference Number is optional)

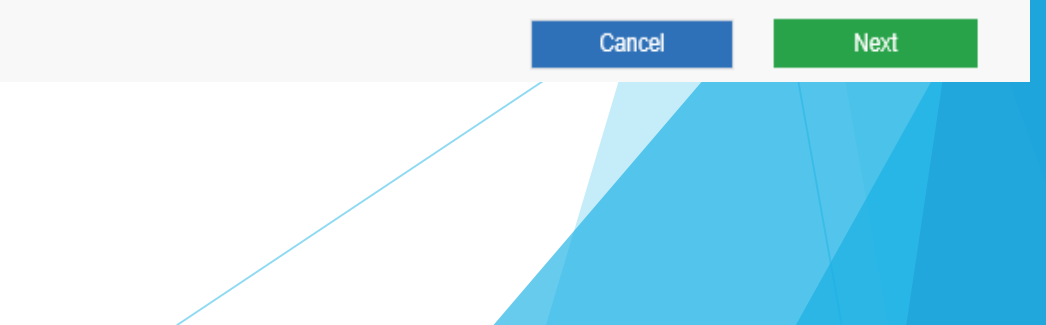

## QUICK PAY - EMV

- Go to your payment screen at quicksti.certifiedpayments.net and log in as normal
- From here, select the 'Payment Type' from the dropdown menu

|                                                               | EMVENIF                     | KY - PAYME                      |                                          |             |                |               |          |      |
|---------------------------------------------------------------|-----------------------------|---------------------------------|------------------------------------------|-------------|----------------|---------------|----------|------|
| • Go to your payment screen at                                | 6100000 - /                 | CC 610 A                        | CCOUNT                                   |             |                |               |          |      |
| <u>quicksti.certifiedpayments.net</u><br>and log in as normal |                             | Teller ID<br><b>Bureau Code</b> | 6100000 - ACC 610 ACCOUNT                |             | Workstation ID | <u>(none)</u> |          |      |
| • From here, select the                                       | Payment Type                | ~                               | Payment Amount                           | Reference # |                | Quantity      | Subtotal |      |
| 'Payment Type' from the                                       | Street Ad                   | ldress (Optional)               |                                          |             |                |               |          |      |
| dropdown menu                                                 | Zip                         | Code (Optional)<br>Telephone    |                                          |             |                |               |          |      |
|                                                               | Note: <b>Bold</b> fields an | Email Address<br>e required.    | Receipt will be emailed to this address. |             |                | Cancel        |          | Next |
|                                                               | S                           |                                 |                                          |             |                |               |          |      |

## Did you notice...

#### **EMV ENTRY - PAYMENT INFORMATION**

6100000 - ACC 610 ACCOUNT

# There is now a box that says "Payment Type" that comes before "Payment Amount"

 This will be there whether you choose to use this new feature, or not

#### Teller ID Workstation ID (none) 6100000 - ACC 610 ACCOUNT Bureau Code **Payment Amount** Payment Type Reference # Quantity Subtotal 1 1 Vehicle Registration Street Address (Optional) Zip Code (Optional) Telephone Email Address Receipt will be emailed to this address Note: Bold fields are required. Cancel Next

- Select the pre-set selector with price that you had setup earlier
- Once you make your selection, another row will auto-populate. You may choose to add other payments if necessary

| Teller ID                 |                                          | Workstation ID | (none)            |
|---------------------------|------------------------------------------|----------------|-------------------|
| Bureau Code               | 6100000 - ACC 610 A COUNT                | <b>*</b>       |                   |
| Payment Type              | Payment Amount                           | Reference #    | Quantity Subtotal |
| Vehicle Registration      |                                          |                | 1 🌲               |
|                           | 15.00 - Bicycle                          |                |                   |
| Street Address (Optional) | 20.00 - SUV                              |                |                   |
| Zip Code (Optional)       | 29.00 - Boat<br>35.00 - Car              |                |                   |
| Telephone                 | 35.00 - Motor Cycle                      |                |                   |
| Email Address             | 35.00 - Bus<br>25.00 - Truck             |                |                   |
|                           | Receipt will be emailed to this address. |                |                   |

Next

Cancel

Note: Bold fields are required.

**EMV ENTRY - PAYMENT INFORMATION** 

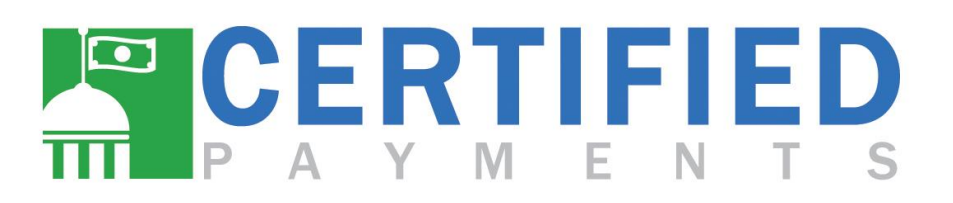

- Enter your 'Reference #'
- Select the quantity of items being purchased up to 99
- Subtotal will auto-populate

| Teller ID<br>Bureau Code  | 6100000 - ACC 610 ACCOUNT                |             | Workstation ID | <u>(n ne)</u> |          |
|---------------------------|------------------------------------------|-------------|----------------|---------------|----------|
| ayment Type               | Payment Amount                           | Reference # |                | Quantity      | Subtotal |
| Vehicle Registration      | 35.00 - Car 🔹                            | Test        |                | 1             | 35.00    |
| ayment Type               | Payment Amount                           | Reference # |                | Quantity      | Subtotal |
| Street Address (Optional) |                                          |             |                |               |          |
| Zip Code (Optional)       |                                          |             |                |               |          |
| Telephone                 |                                          |             |                |               |          |
| Email Address             |                                          |             |                |               |          |
|                           | Receipt will be emailed to this address. |             |                |               |          |

**EMV ENTRY - PAYMENT INFORMATION** 

- You will swipe or enter the customer's card as normal
- A confirmation screen will appear and break down each payment that will be made.
- Click the green "Process" button to complete the transaction.

#### PAYMENT DETAILS BY BUREAU Please review the items below for their correctness. When you are ready to process the transaction, click the Process button at the bottom. Bureau: 6100000 - ACC 610 ACCOUNT Invoice Item Amount Quantity Conv. Fee Test Transaction: 12345 \$35.00 1 \$1.05 Test Transaction: 4569 \$29.00 1 \$0.87 Test Transaction: 1587 \$20.00 1 \$0.60 Total Amounts + All Fees: \$86.52 GENERAL PAYMENT INFORMATION Visa Card Number ....5965 Expiration Date 06/21 Name Telephone **Email Address** Cancel Process

### **Questions?**

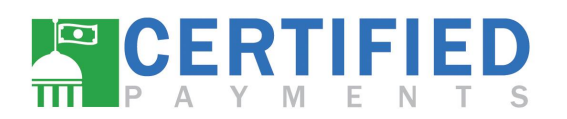

Phone: 1-866-539-2020 ext 100-3350 Fax: 1-866-959-4160 Email: accountexecutives@certifiedpayments.net